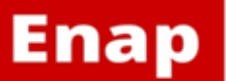

**Escola Nacional de Administração Pública** Diretoria de Inovação e Gestão do Conhecimento *Coordenação-Geral de Gestão do Conhecimento* Biblioteca Graciliano Ramos

Instruções para redefinição de senha no Novo Portal Biblioteca

Para redefinir sua senha de acesso às bases de dados de livros e periódicos eletrônicos do Portal Biblioteca, da Escola Nacional de Administração Pública — Enap, siga o passo a passo a seguir:

- 1 Clique no link: http://biblioteca.enap.gov.br/wp-login.php?action=lostpassword
- 2 Siga as instruções que serão exibidas na tela conforme imagens a seguir;

| Enap                                                                                                    |
|----------------------------------------------------------------------------------------------------|
| Digite seu nome de usuário ou endereço de e-<br>mail. Você receberá um link para criar uma nova<br>senha via e-mail. |
| Nome de usuário ou e-mail:<br>Obter nova senha                                                                       |
| Fazer login<br>— Voltar para Biblioteca                                                                              |

3 Preencha o campo com o seu endereço de email e clique em Obter nova senha;

| Enap                                                                                                    |  |
|----------------------------------------------------------------------------------------------------|--|
| Digite seu nome de usuário ou endereço de e-<br>mail. Vocé receberá um link para criar uma nova<br>senha via e-mail. |  |
| Nome de usuário ou e-mail:<br>e.valadares@enap.gov.br<br>Obter nova senha                                            |  |
| Fazer login<br>— Voltar para Biblioteca                                                                              |  |

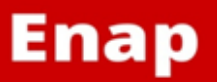

**Escola Nacional de Administração Pública** Diretoria de Inovação e Gestão do Conhecimento *Coordenação-Geral de Gestão do Conhecimento* Biblioteca Graciliano Ramos

4 Aguarde o sistema informar que uma mensagem foi enviada para o seu e-mail. Se isso não acontecer repita os passos anteriores;

|   | Enap                                         |
|---|----------------------------------------------|
| C | Confira o link de confirmação em seu e-mail. |
|   | Nome de usuário ou e-mail:                   |
|   | Senha                                        |
|   | Lembrar-me Fazer login                       |
|   | — Voltar para Biblioteca                     |
|   |                                              |

5 Você receberá uma mensagem, em seu e-mail, semelhante a imagem a seguir. Clique no link fornecido;

| [Biblioteca] Redefinição de senha 🗅 Entrada x |                                                                                                    |  |
|-----------------------------------------------|----------------------------------------------------------------------------------------------------|--|
| :                                             | <b>iblioteca Enap</b> <enap.biblioteca@gmail.com><br/>ara mim</enap.biblioteca@gmail.com>                            |  |
|                                               | Alguém solicitou a alteração de senha para a seguinte conta:                                                         |  |
|                                               | http://biblioteca.enap.gov.br/                                                                                       |  |
|                                               | Nome de usuário: **********                                                                                          |  |
|                                               | Se isso foi um erro, apenas ignore este e-mail e nada acontecerá.                                                    |  |
|                                               | Para redefinir sua senha, visite o seguinte endereço:                                                                |  |
|                                               | <http: biblioteca.enap.gov.br="" wp-login.php?action="rp&amp;key=4bZgjjkRG4P2mei3oKmp&amp;login=daianeyung"></http:> |  |

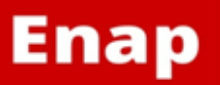

**Escola Nacional de Administração Pública** Diretoria de Inovação e Gestão do Conhecimento *Coordenação-Geral de Gestão do Conhecimento* Biblioteca Graciliano Ramos

6 O sistema indicará uma nova senha. Digite no campo em destaque a senha que deseja salvar, respeitando os critérios especificados pelo sistema;

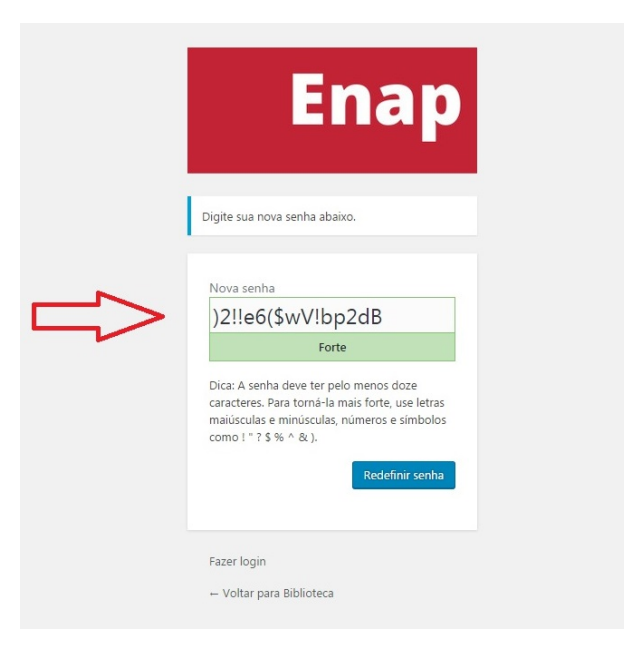

7 Clique no botão *Redefinir senha* e pronto! Sua senha foi alterada!

| Enap                                                                                                    |  |
|----------------------------------------------------------------------------------------------------|--|
| Digite sua nova senha abaixo.                                                                                                    |  |
| Nova senha                                                                                                    |  |
| ***************                                                                                                    |  |
| Dica: A senha deve ter pelo menos doze<br>caracteres. Para torná-la mais forte, use letras<br>maiúsculas e minúsculas, números e símbolos<br>como ! " ? \$ % ^ & ).<br>Redefinir senha |  |
| Fazer login<br>Voltar para Biblioteca                                                                                                    |  |

Em caso de dúvidas entre em contato com a equipe da Biblioteca, de segunda a sexta-feira, das 9h às 21h, pelo telefone 61-2020-3139, ou pelo email <u>biblioteca@enap.gov.br</u>.